# **QTV Series User Manual**

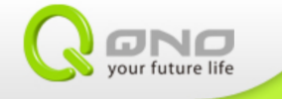

# Table of contents

 $\mathcal{C}$  Clicking on the title will take you to the respective chapter

| 1. | Internet settings                             | 3  |
|----|-----------------------------------------------|----|
|    | 1-1 WAN settings                              | 3  |
|    | 1-2 Wi-Fi Hotspot                             | 5  |
|    | 1-3 Wi-Fi Direct (Android devices)            | 7  |
| 2. | AirPlay (iOS)                                 | 13 |
|    | 2-1 Play media in iOS system                  | 15 |
|    | 1) Pictures/Videos                            | 15 |
|    | 2) Music                                      | 16 |
|    | 2-2 Streaming with other media Apps           | 18 |
| 3. | Miracast (Android)                            | 20 |
| 4. | MeeServer Mirorr function (Windows XP/7/、MAC) | 23 |
| 5. | DLNA(iOS、Android)                             | 25 |
|    | 5-1 Push from smart device to TV              | 26 |
| 6. | Push file from external storage               | 28 |
|    | 6-1 Music                                     | 29 |
|    | 6-2 Film                                      | 30 |
|    | 6-3 Picture                                   | 31 |
|    | 6-4 Document                                  | 32 |

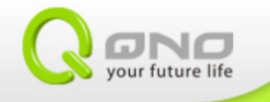

# 1. Internet settings

### 1-1 WAN settings

QTV provides both Ethernet and Wi-Fi wireless connections. For best results of viewing online videos, Ethernet connection is highly recommended.

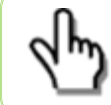

Please connect network cable to the RJ-45 port before setting up Ethernet settings. For the model without the RJ-45 port, please select Wi-Fi.

#### 1) DHCP

Turn on and enter Ethernet, choose DHCP mode and save.

| Set |                    |                                   |   |       |
|-----|--------------------|-----------------------------------|---|-------|
|     |                    | Ethernet On(Connected successful) |   |       |
|     |                    | Ethernet Devices:                 |   |       |
|     | Wi-Fi              | eth0 A                            |   |       |
|     |                    | DHCP                              |   |       |
|     |                    | O Static IP                       |   |       |
|     | ୶) Sound           | PPPOE IP address                  |   |       |
|     | 🗰 Display          | _192.168.11.103                   |   |       |
|     | Storage            |                                   |   |       |
|     | Apps               | DNS address<br>8.8.8.8            |   |       |
|     |                    | Gateway address                   |   |       |
|     | 💭 Accounts & sync  |                                   |   |       |
|     |                    | Discard Save                      |   |       |
|     | 🛕 Language & input |                                   |   |       |
| Û   |                    | (Co (C)                           | - | 12:02 |

#### 2) Static IP

Turn on and enter Ethernet, choose Static IP mode. Enter the IP settings and save.

| Settings            |                              |       |       |
|---------------------|------------------------------|-------|-------|
| WIRELESS & NETWORKS | Ethernet On(Connected succes | sful) |       |
| 📰 Ethernet          | Ethernet Devices:            |       |       |
|                     | eth0<br>Connection Type      |       |       |
| More                | O DHCP                       |       |       |
| DEVICE              | Static IP                    |       |       |
| الله Sound (        | PPPOE IP address             |       |       |
| 🕸 Display           | 192.168.1.100                |       |       |
| 📰 Storage           | Netmask<br>255.255.255.0     |       |       |
| Apps                | DNS address                  |       |       |
| PERSONAL            | Gateway address              |       |       |
| 💭 Accounts & sync   | 192.168.1.1                  |       |       |
| 🔒 Security          | Discard                      | Save  |       |
| 🛕 Language & input  |                              |       |       |
|                     | () <b>.</b> ()               |       | 12:03 |

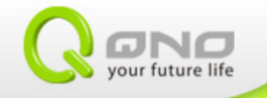

#### 3) PPPoE

Turn on and enter Ethernet, choose PPPoE mode, enter login name and password and save.

| 📑 Sett |                       |                                 |                   |        |      |   |       |
|--------|-----------------------|---------------------------------|-------------------|--------|------|---|-------|
|        |                       |                                 |                   |        |      |   |       |
|        | Ethernet Ethernet On( |                                 | (Connected succes | ssful) |      |   |       |
|        | 🗢 Wi-Fi               | Ethernet Devices:               |                   |        |      |   |       |
|        |                       | eth0<br>Connection Type<br>DHCP |                   |        | 4    |   |       |
|        | 📢 ) Sound             | O Static IP                     |                   |        |      |   |       |
|        | 🏶 Display             | <b>PPPOE</b><br>User name       |                   |        |      |   |       |
|        | E Storage             | qno                             |                   |        |      |   |       |
|        | 🛃 Apps                | Password                        |                   |        |      |   |       |
|        |                       |                                 | Discard           |        | Save |   |       |
|        | 🗘 Accounts & sync     |                                 |                   |        |      |   |       |
|        |                       |                                 |                   |        |      |   |       |
|        | 🛕 Language & input    |                                 |                   |        |      |   |       |
| Ĵ      |                       | ()<br>()<br>()                  |                   |        |      | 2 | 12:04 |

#### 4) Wi-Fi

Turn on Wi-Fi. Scan for SSID or choose an SSID from the list.

| Settings            |                      | SCAN ADD NETWORK |
|---------------------|----------------------|------------------|
| WIRELESS & NETWORKS | FAE_RPT<br>Connected | <del>.</del>     |
| Ethernet OFF        |                      |                  |
| Wi-Fi ON More       |                      |                  |
| DEVICE              |                      |                  |
| 🕀 Sound             |                      |                  |
| Display             |                      |                  |
| Storage             |                      |                  |
| Apps<br>Personal    |                      |                  |
| C Accounts & sync   |                      |                  |
| Security            |                      |                  |
| A Language & input  |                      |                  |
|                     |                      | 📓 11:59♥         |

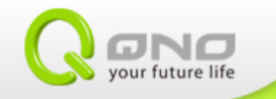

# 1-2 Wi-Fi Hotspot

Step one: click more to enter Wi-Fi Hotspot.

| Settings                                                                                                    |                                                                                                    |      |
|----------------------------------------------------------------------------------------------------|----------------------------------------------------------------------------------------------------|------|
| WIRELESS & NETWORKS                                                                                                    | Portable hotspot                                                                                     |      |
| Ethernet                                                                                                    | Wi-Fi direct                                                                                         |      |
| ♥ Wi-Fi OFF                                                                                                    |                                                                                                    |      |
| More                                                                                                    |                                                                                                    |      |
| DEVICE                                                                                                    |                                                                                                    |      |
| 🕀 Sound                                                                                                    |                                                                                                    |      |
| Display                                                                                                    |                                                                                                    |      |
| 📰 Storage                                                                                                    |                                                                                                    |      |
| 🛃 Apps                                                                                                    |                                                                                                    |      |
| PERSONAL                                                                                                    |                                                                                                    |      |
| 🗘 Accounts & sync                                                                                                    |                                                                                                    |      |
| Security                                                                                                    |                                                                                                    |      |
| 🛕 Language & input                                                                                                    |                                                                                                    |      |
| Ů ₀ ₀ ⊡ ∩ ·                                                                                                    | 1                                                                                                    | 1:55 |
|                                                                                                    |                                                                                                    |      |
| Settings                                                                                                    |                                                                                                    |      |
| Settings                                                                                                    | Portable Wi-Fi hotspot                                                                               |      |
| Settings<br>WIRELESS & NETWORKS                                                                                                    | Portable Wi-Fi hotspot                                                                               |      |
| Settings WIRELESS & NETWORKS Ethernet WI-Fi OFF                                                                                                    | Portable Wi-Fi hotspot Configure Wi-Fi hotspot GTV258 WPA2 PSK portable Wi-Fi hotspot                |      |
| Settings WIRELESS & NETWORKS Ethernet WI-Fi OF More                                                                                                    | Portable Wi-Fi hotspot Configure Wi-Fi hotspot QTV258 WPA2 PSK portable Wi-Fi hotspot Help           |      |
| Settings WIRELESS & NETWORKS  Ethernet  Wi-Fi OFF More DEVICE                                                                                                    | Portable Wi-Fi hotspot<br>Configure Wi-Fi hotspot<br>GTV258 WPA2 PSK portable Wi-Fi hotspot<br>Help  |      |
| Settings  WIRELESS & NETWORKS  WIRELESS & NETWORKS   E Ethernet  WI-Fi OFF More  DEVICE  E Sound                                                                                        | Portable Wi-Fi hotspot                                                                               |      |
| Settings       WIRELESS & NETWORKS       Settings       WIRELESS & NETWORKS       Ethernet       WI-Fi       OFF       More       DEVICE       EVICE       VI       Sound       Display | Portable Wi-Fi hotspot Configure Wi-Fi hotspot OTV258 WPA2 PSK portable Wi-Fi hotspot Help           |      |
| Settings  VIRELESS & NETWORKS  Settings  VIRELESS & NETWORKS  Settings  VI-Fi OFF  Nore  DEVICE  Sound  Display  Storage                                                                | Portable Wi-Fi hotspot<br>Configure Wi-Fi hotspot<br>GTV258 WPA2 PSK portable Wi-Fi hotspot<br>Help  |      |
| Settings  WIRELESS & NETWORKS  WIRELESS & NETWORKS   WIRELESS & NETWORKS    WIRELESS & NETWORKS                                                                                         | Portable Wi-Fi hotspot                                                                               |      |
| Settings  WIRELESS & NETWORKS  Settings  WIRELESS & NETWORKS  Settings  WI-Fi OFF OFF OFF OFF OFF OFF OFF OFF OFF O                                                                     | Portable Wi-Fi hotspot<br>Configure Wi-Fi hotspot<br>GTV258 WPA2 PSK portable W-Fi hotspot<br>Help   |      |
| Settings  VIRELESS & NETWORKS   VIRELESS & NETWORKS                                                                                                    | Portable Wi-Fi hotspot<br>Configure Wi-Fi hotspot<br>GTV258 WPA2 PSK portable Wi-Fi hotspot<br>Help  |      |
| Settings  WIRELESS & NETWORKS   WIRELESS & NETWORKS                                                                                                    | Portable Wi-Fi hotspot<br>Configure Wi-Fi hotspot<br>C1V258 WP-82 PSK portable Wi-Fi hotspot<br>Help |      |
| Settings  VIRELESS & NETWORKS                                                                                                    | Portable Wi-Fi hotspot<br>Configure Wi-Fi hotspot<br>GTV258 WPA2 PSK portable Wi-Fi hotspot<br>Help  |      |

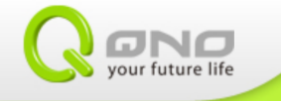

Step two: setup Wi-Fi hotspot. The SSID, security type and password can be changed during this step.

| Settings              |                                               |      |          |    |
|-----------------------|-----------------------------------------------|------|----------|----|
| WIRELESS & NETWORKS   |                                               |      |          |    |
| Ethernet              |                                               |      |          |    |
| 🗢 Wi-Fi               | Configure WI-FI hotspot                       |      |          |    |
| More                  | Network SSID                                  |      |          |    |
| DEVICE                | Sacurity                                      |      |          |    |
| <b>∯</b> ୬) Sound     | WPA2 PSK                                      |      |          |    |
| 🗰 Display             | Password                                      |      |          |    |
| 📰 Storage             | The password must have at least 8 characters. |      |          |    |
| 🛃 Apps                |                                               |      |          |    |
| PERSONAL              | Cancel                                        | Save |          |    |
| 💭 Accounts & sync     |                                               |      |          |    |
| 🔒 Security            |                                               |      |          |    |
| A Language & input    |                                               |      |          |    |
| $\sim$ $\Box$ $\odot$ | () <b>b</b> ()                                |      | - 😹 11:5 | 56 |

Step three: click Wi-Fi Hotspot to activate it. The icon will appear when it's on.

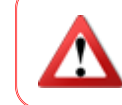

Wi-Fi Hotspot activation takes 5 to 10 seconds, please do not switch to other settings or click repeatedly to give system extra burden.

| 📑 Se         | ttings                                                                                                    |                                                                                                    |
|--------------|----------------------------------------------------------------------------------------------------|----------------------------------------------------------------------------------------------------|
|              | WIRELESS & NETWORKS WIRELESS & NETWORKS  BEthernet  Contemporation  Device  Contemporation  Device  Contemporation  Device  Contemporation  Device  Contemporation  Device  Device Device  Device  Device Device Device Device Device Device Device Device Device Device Device Device Device Device Device Device Device Devi | Portable Wi-Fi hotspot<br>Portable hotspot CIV258 active<br>Configure Wi-Fi hotspot<br>GTV258 WPA2 PSK portable Wi-Fi hotspot<br>Help |
|              | Display                                                                                                    |                                                                                                    |
|              | 🚍 Storage                                                                                                    |                                                                                                    |
|              | 🖄 Apps                                                                                                    |                                                                                                    |
|              | PERSONAL                                                                                                    |                                                                                                    |
|              | 🗘 Accounts & sync                                                                                                    |                                                                                                    |
|              | Security                                                                                                    |                                                                                                    |
|              | 🛕 Language & input                                                                                                    |                                                                                                    |
| $\leftarrow$ |                                                                                                    | 🛜 Tethering or hotspot active                                                                                                    |

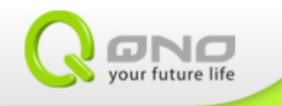

# 1-3 Wi-Fi Direct (Android devices)

The Wi-Fi Direct function streams files from your Android portable devices to the QTV.

Please ensure your device has Wi-Fi Direct function. The guide below uses GPLUS N939 as an example. Please download "Wi-Fi Shoot! Wi-Fi Direct" to your device. https://play.google.com/store/apps/details?id=com.budius.WiFiShoot

#### Step one: open file manager and select the file to stream.

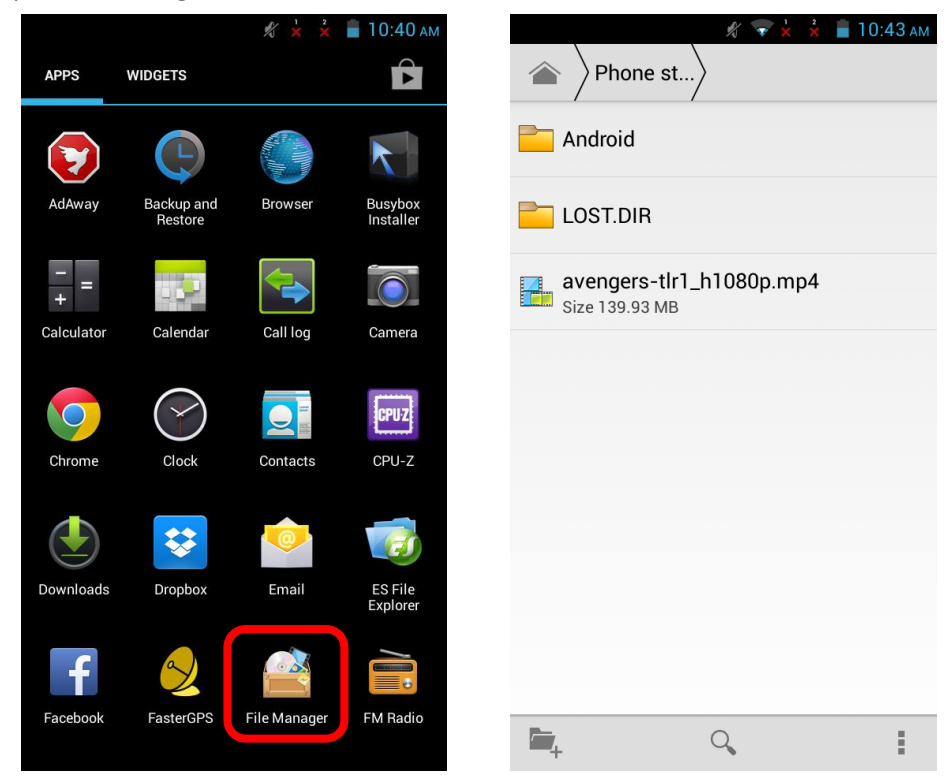

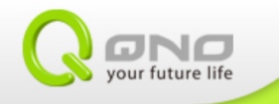

Step two: press connection button, choose Wi-Fi Shoot.

| 🖋 マ 📩 🎽 10:44 ам         | 2              | 🖇 📚 📩 🥇 📋 10:44 ам |
|--------------------------|----------------|--------------------|
| < 1 selected             | Send file      |                    |
| Android                  | Add to Dropbox | Bluetooth          |
| LOST.DIR                 |                | 6                  |
| avengers-tlr1_h1080p.mp4 | Email          | Facebook           |
|                          | Gmail          | g+<br>Google+      |
|                          | Messaging      | Picasa             |
|                          | WiFi Shoot     | YouTube            |

Step three: choose MTK-BOX.

|                                   | \$ 💎 y                                  | 🖌 🎽 下午 2:51 |
|-----------------------------------|-----------------------------------------|-------------|
| 🞯 Send Wi                         | Fi Shoot                                |             |
| My Device:<br>Address:<br>Status: | GPLUS N939<br>02:12:40:b2:<br>Available | 66:b2       |
| Andr<br>Availab                   |                                         |             |
| Availab                           | -BOX                                    | )           |
|                                   |                                         |             |
|                                   |                                         |             |
|                                   |                                         |             |
|                                   |                                         |             |

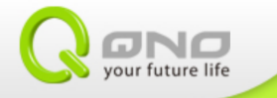

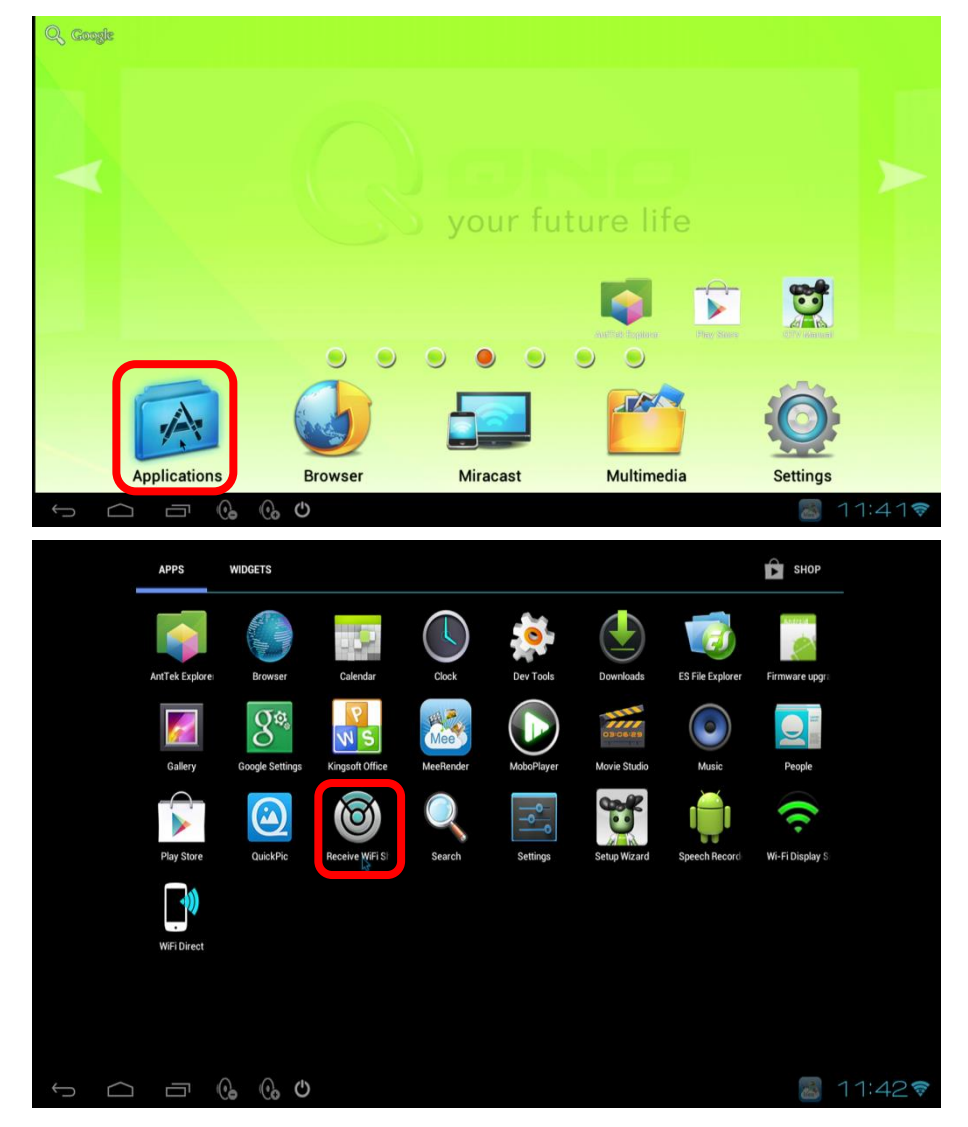

Step four: click the Wi-Fi Shoot icon to it turn on by hitting the Applications icon on the QTV desktop.

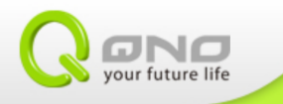

#### Step five: choose GPLUS N939.

| I Receive WiFi Shoot                                                 | :        |
|----------------------------------------------------------------------|----------|
| My Device: QTV258<br>Address: 00:0e:a0:03:13:07<br>Status: Available |          |
| Android_8150                                                         |          |
| Nexus                                                                |          |
| GPLUS<br>Available                                                   |          |
|                                                                      |          |
|                                                                      |          |
|                                                                      |          |
|                                                                      |          |
|                                                                      | R 3:02 😨 |

Step six: click "Shoot" which appears on the screen.

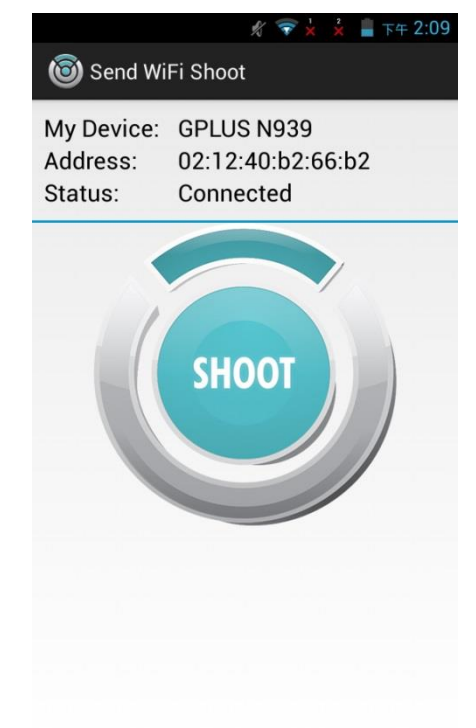

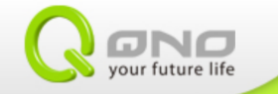

Step seven: the progress bar will appear.

Smartphone screen :

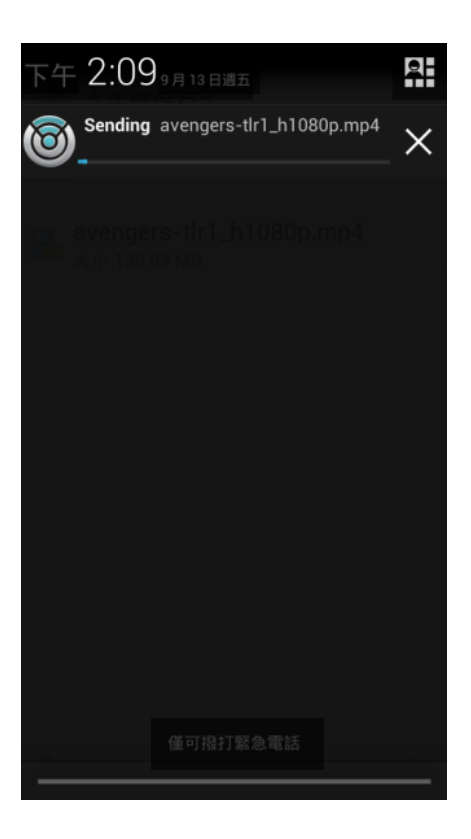

QTV screen:

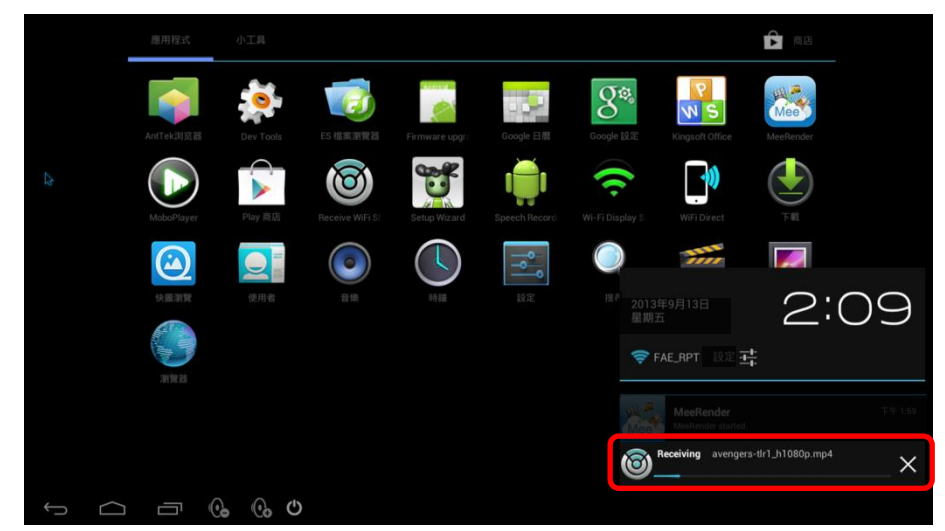

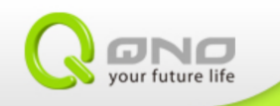

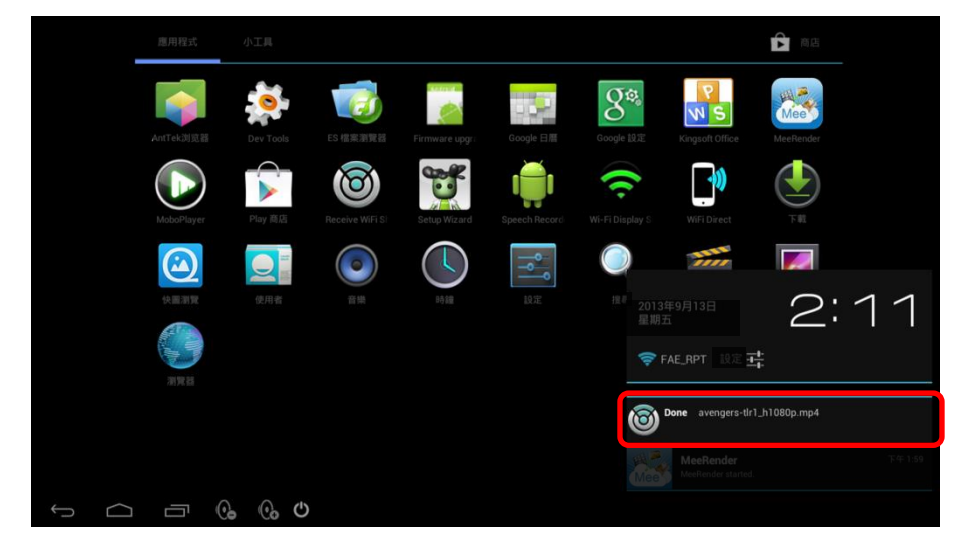

Step eight: go to Media to save the file after QTV shows document has been transferred completely.

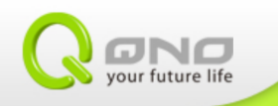

# 2. AirPlay (iOS)

AirPlay enables streaming of files from iOS devices to TV via QTV.

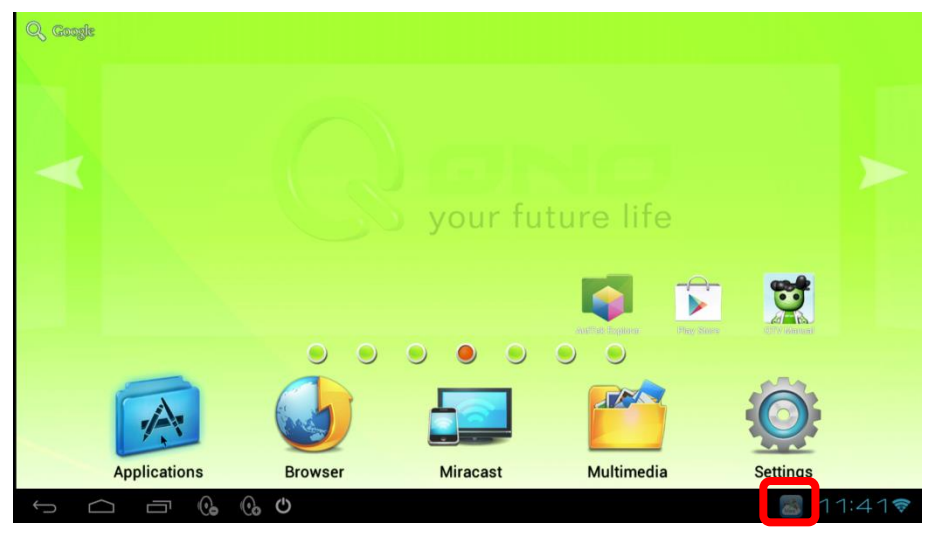

QTV will automatically turn on the Airplay receiver (MeeRender APP) after power up. However, in the circumstance that Meerender cannot operate properly, please turn on Meerender application manually.

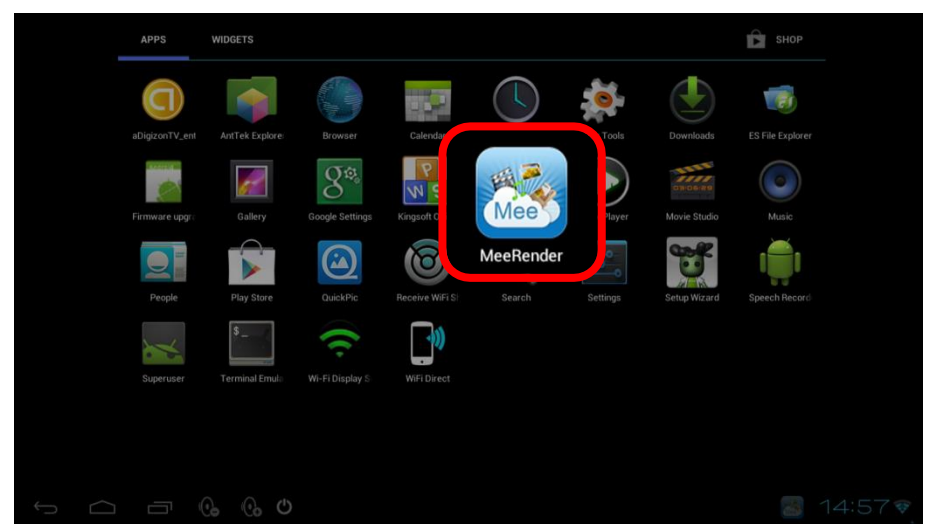

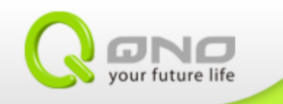

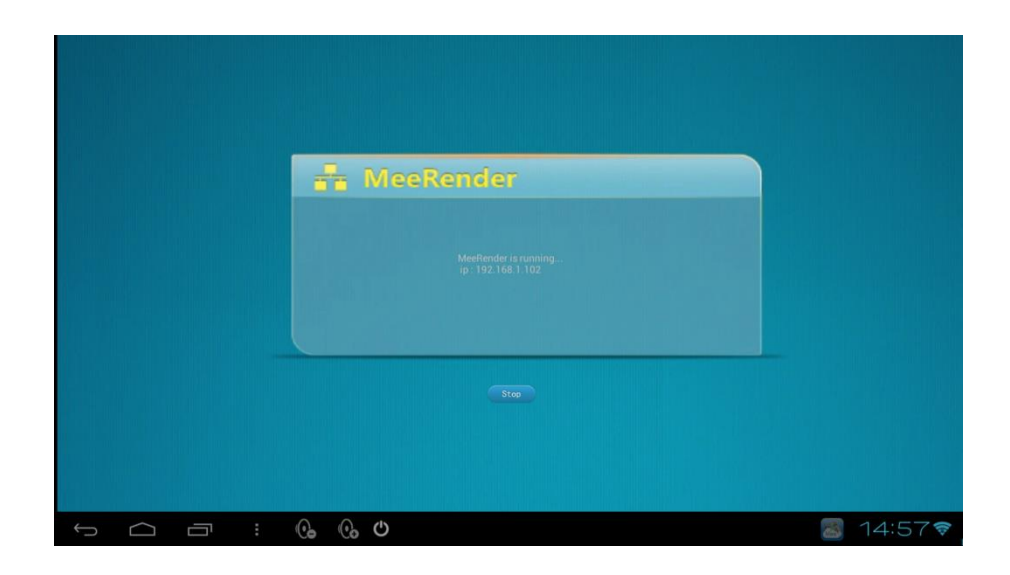

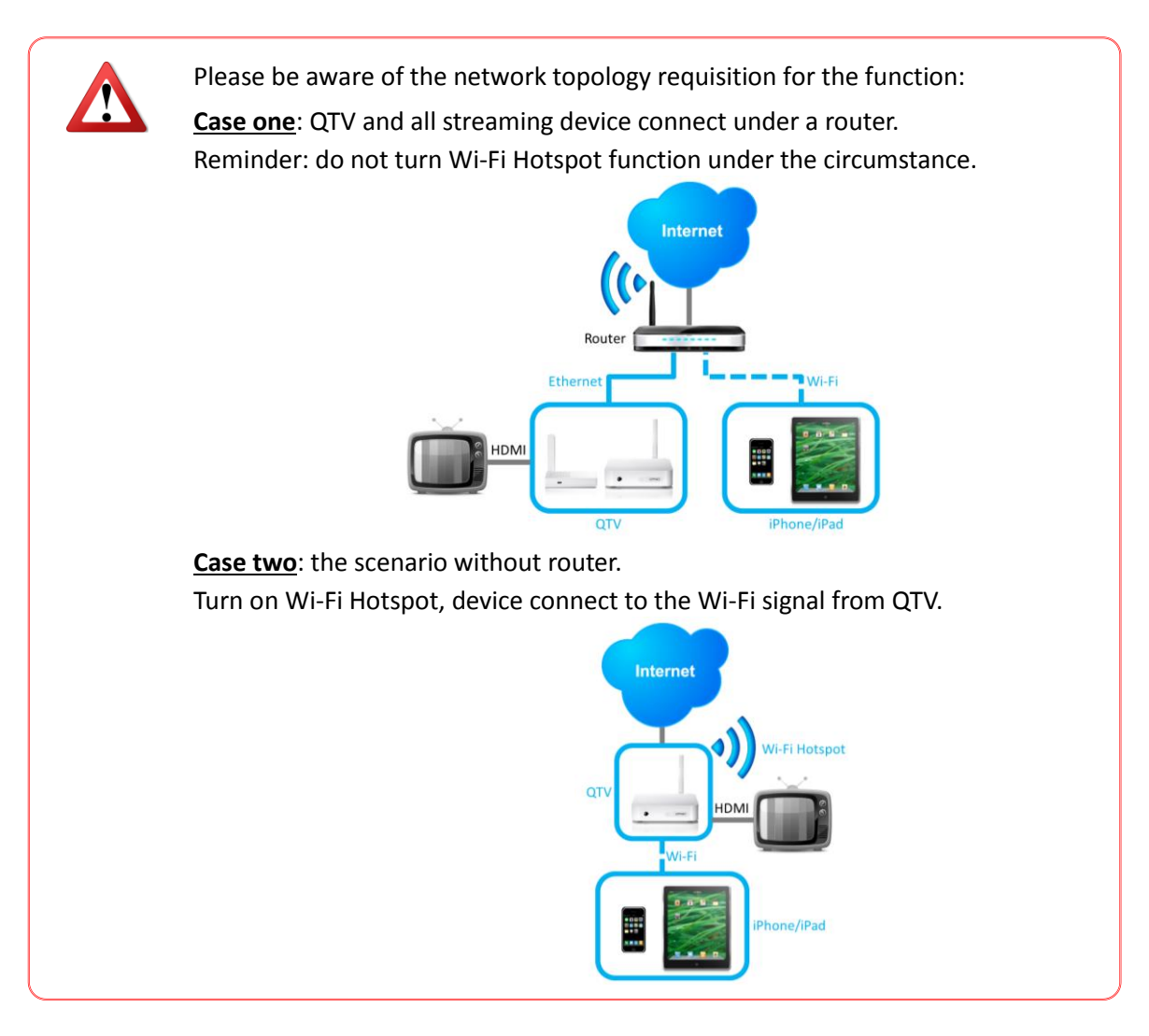

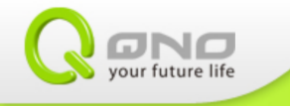

# 2-1 Play media in iOS system.

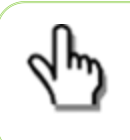

AirPlay is used on iPhone/iPad/MAC OS only. Because the interface has slight differentiations depending on which device is used, this guide will use iPad as an example.

#### 1) Pictures/Videos

Step one: enter album.

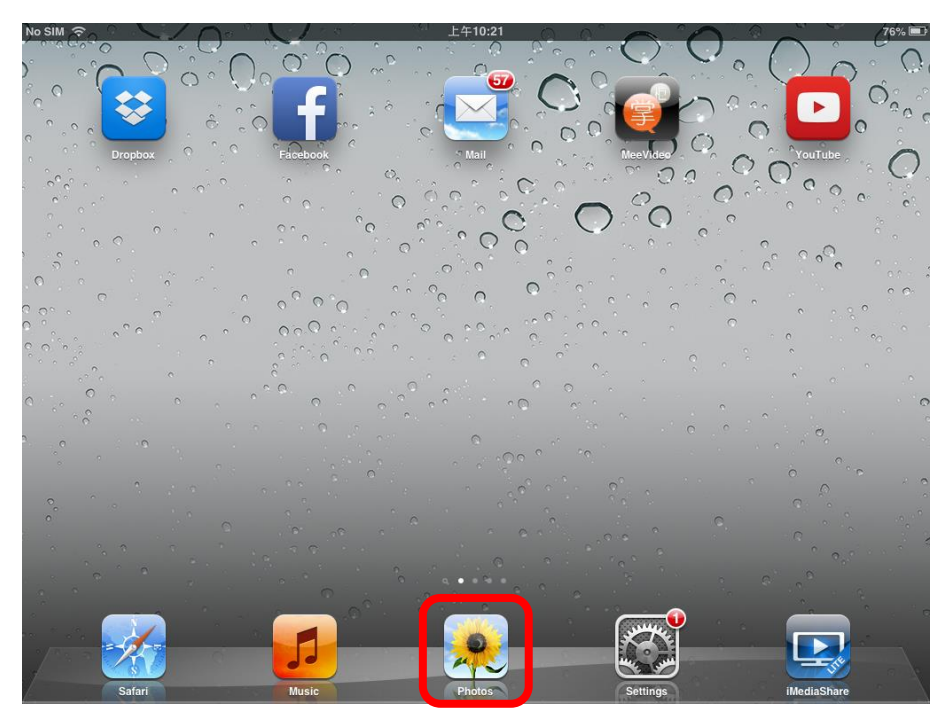

Step two: press the AirPlay icon on the photo or video.

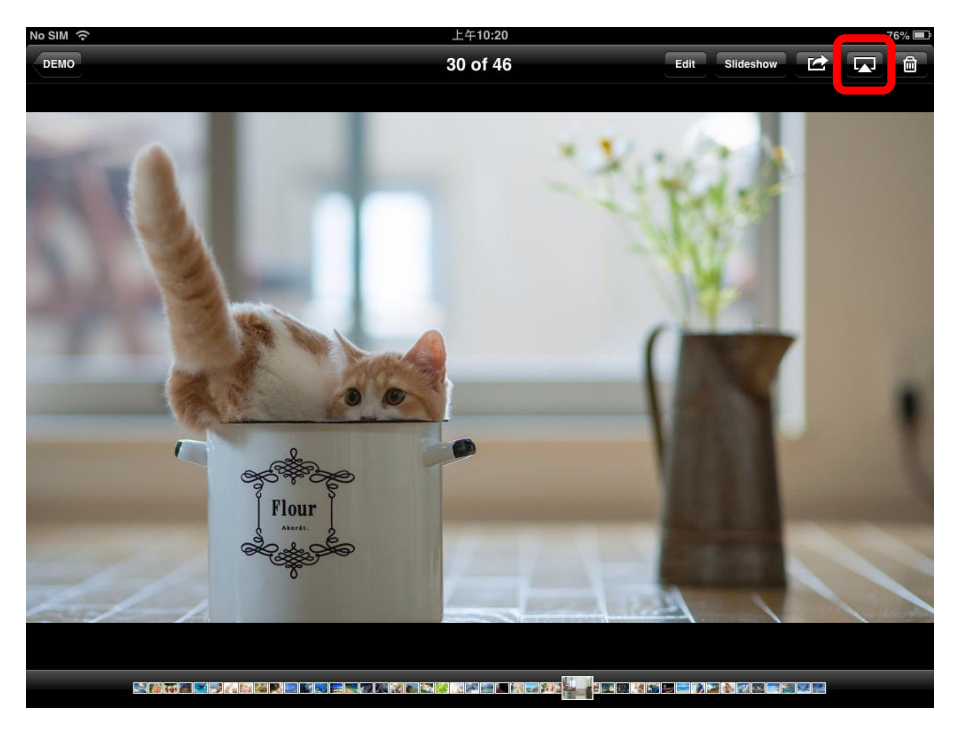

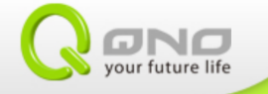

#### Step three: choose MeeApple.

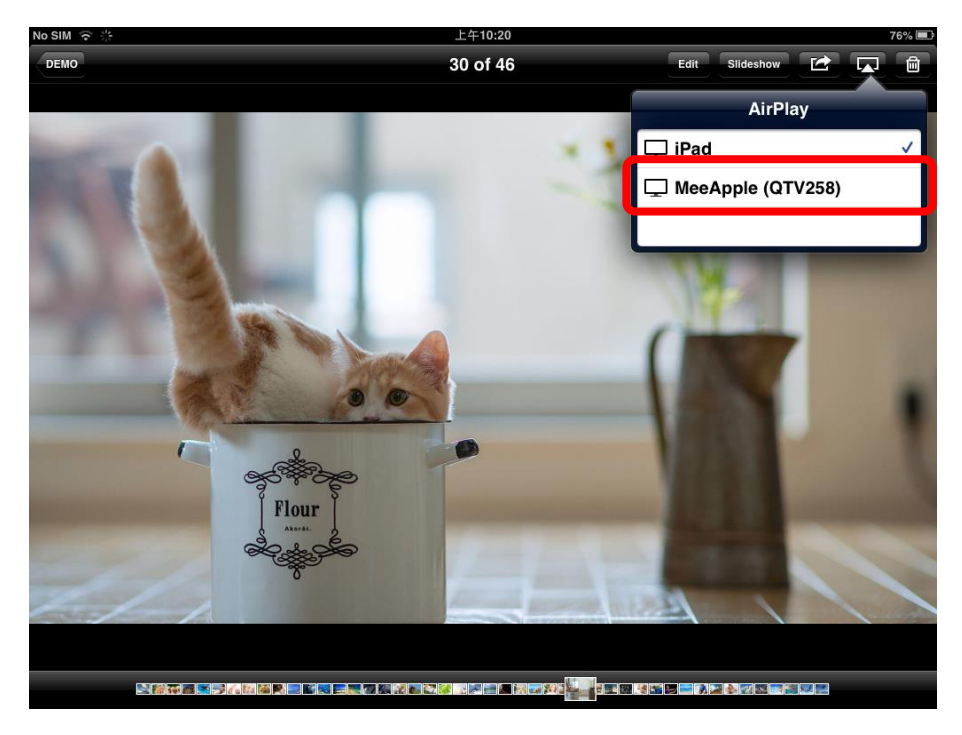

#### 2) Music

Step one: enter music.

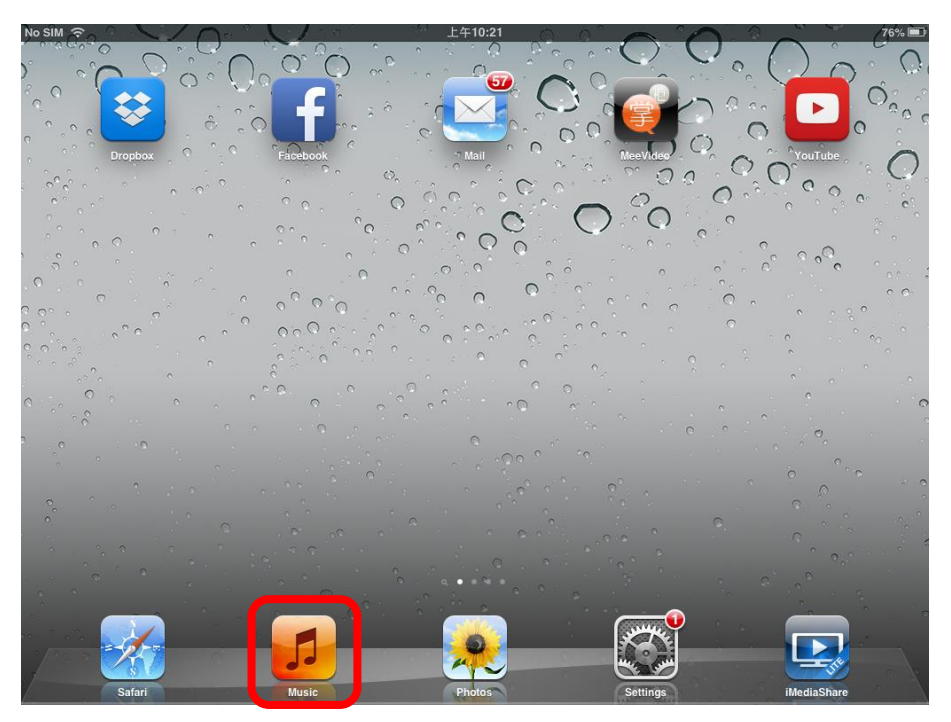

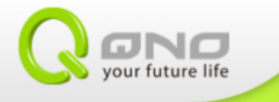

Step two: press Airplay icon on the music.

| No SIM 🙃                                       |                      | 上午10:20                        |        |      |   | 76% 💷 |
|------------------------------------------------|----------------------|--------------------------------|--------|------|---|-------|
| 44 4                                           |                      |                                |        |      | 0 |       |
|                                                |                      | Playlists                      |        |      |   | New   |
| 後 On-The-Go<br>O Songs, O Mins 路路<br>50 Songs, | <b>\$</b><br>S5 Mins | ·<br>聽說課I<br>69 Songs, 47 Mins |        |      |   |       |
| Store Playlists                                | Songs                | Artists                        | Albums | More |   |       |

Step three: choose MeeApple and it will start playing on TV.

| No SIM 🔶                        |             |           | 上午10:20           |            |          | 76% 💷      |  |  |
|---------------------------------|-------------|-----------|-------------------|------------|----------|------------|--|--|
| 44 🔺 14                         |             |           |                   |            | _        |            |  |  |
|                                 |             | Playlists |                   |            | AirPlay  |            |  |  |
|                                 | -           |           | -                 |            | iPad     | √ I        |  |  |
|                                 |             |           | N                 | 1          | MeeApple | e (QTV258) |  |  |
| 0, 1                            | 0           |           | )                 | - <b>4</b> |          | (ur 1200)  |  |  |
|                                 | L           | V 4       |                   |            | -        |            |  |  |
| 80 On-The-Go<br>0 Songs, 0 Mins | 50 Songs, 3 | 35 Mins   | 69 Songs, 47 Mins |            |          | _          |  |  |
|                                 |             |           |                   |            |          |            |  |  |
|                                 |             |           |                   |            |          |            |  |  |
|                                 |             |           |                   |            |          |            |  |  |
|                                 |             |           |                   |            |          |            |  |  |
|                                 |             |           |                   |            |          |            |  |  |
|                                 |             |           |                   |            |          |            |  |  |
|                                 |             |           |                   |            |          |            |  |  |
|                                 |             |           |                   |            |          |            |  |  |
| (Store)                         | Playlists   | Songs     | Artists           | Albums     | More     |            |  |  |

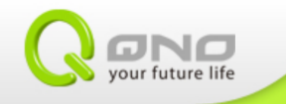

# 2-2 Streaming with other media Apps

Media Apps such as YouTube has recently started to support AirPlay. It is convenient to stream videos to the big screen.

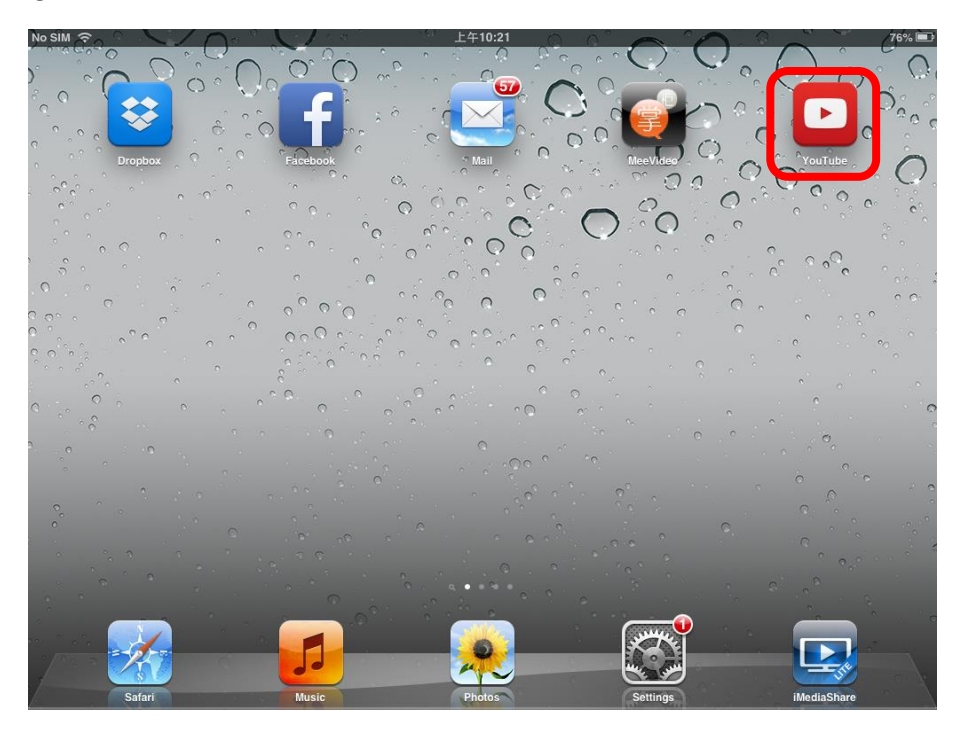

Step one: choose the video and press AirPlay icon.

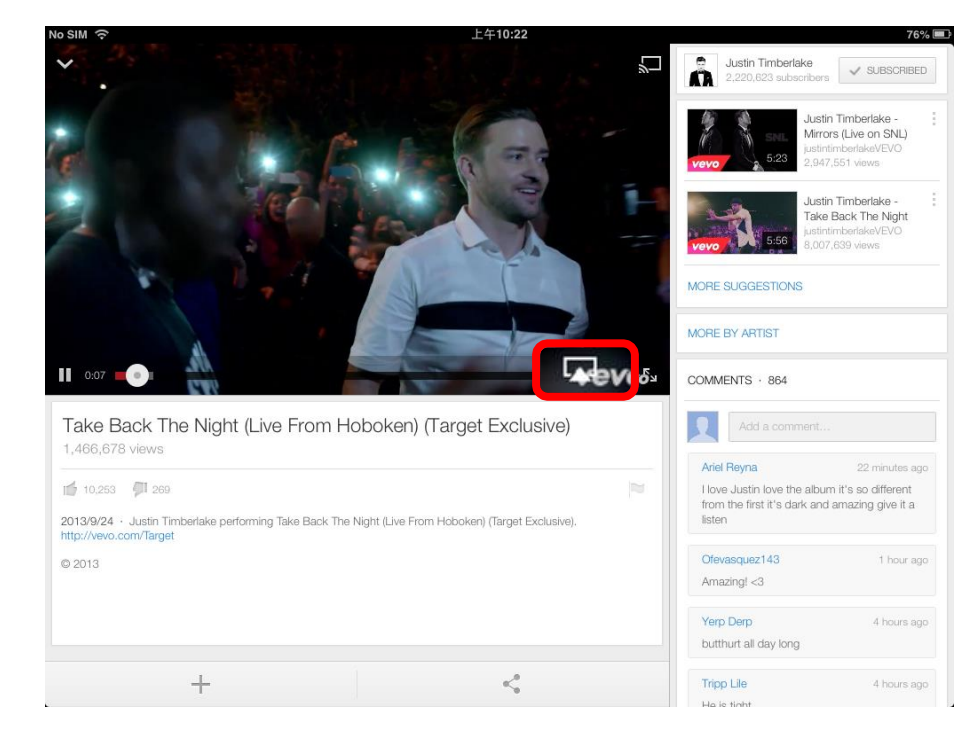

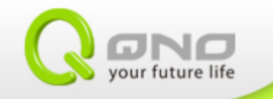

#### Step two: choose MeeApple and the video will start streaming to TV.

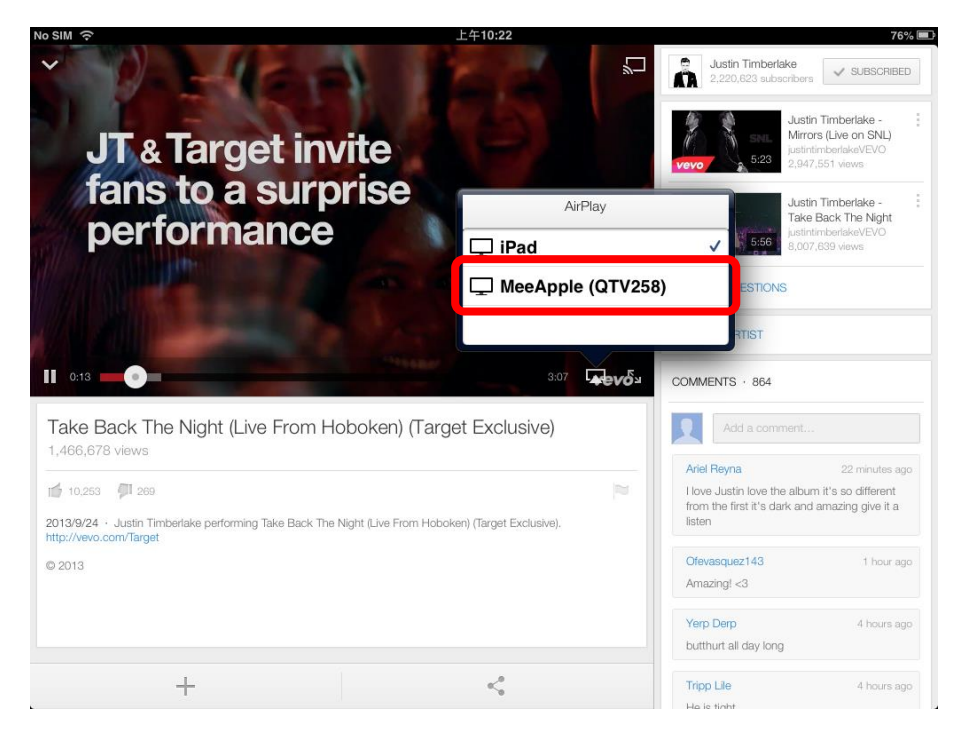

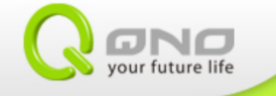

# 3. Miracast (Android)

Miracast enables Android devices to stream its display to the TV via QTV.

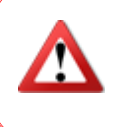

It is normal for the QTV to temporarily lose its internet connection while Miracast is running. The internet connection will return to normal once the streaming function is turned off.

1. Please ensure your Android device support Miracast function.

2. Miracast can be named differently on each brand. The guide below uses GPLUS N939 as example.

The official user guide for other brands is on QNO technology official website. Please see below:

QTV258 : <u>http://www.qno.com.tw/web/products info qtv258.asp</u> QTV168 : <u>http://www.qno.com.tw/web/products info qtv168.asp</u>

Step one: open Miracast in QTV and the name of QTV will be shown.

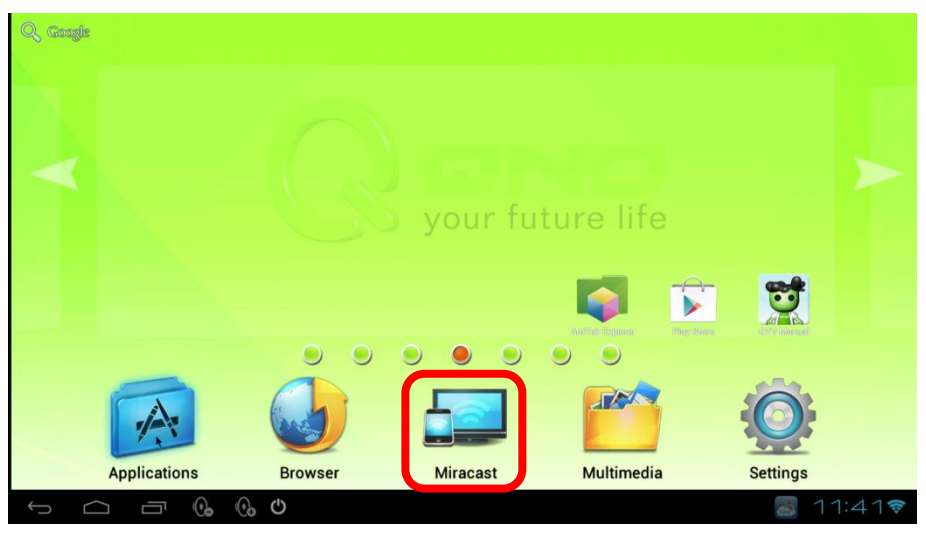

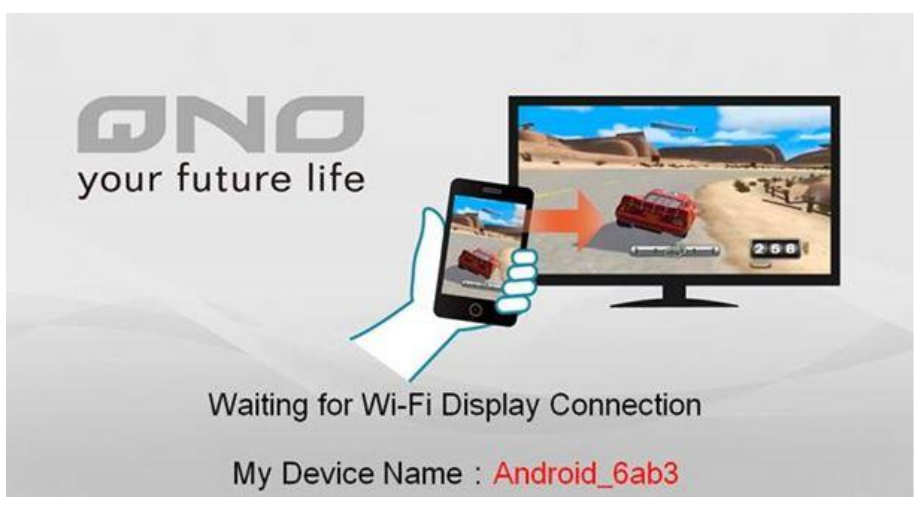

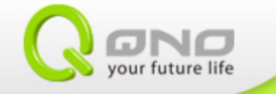

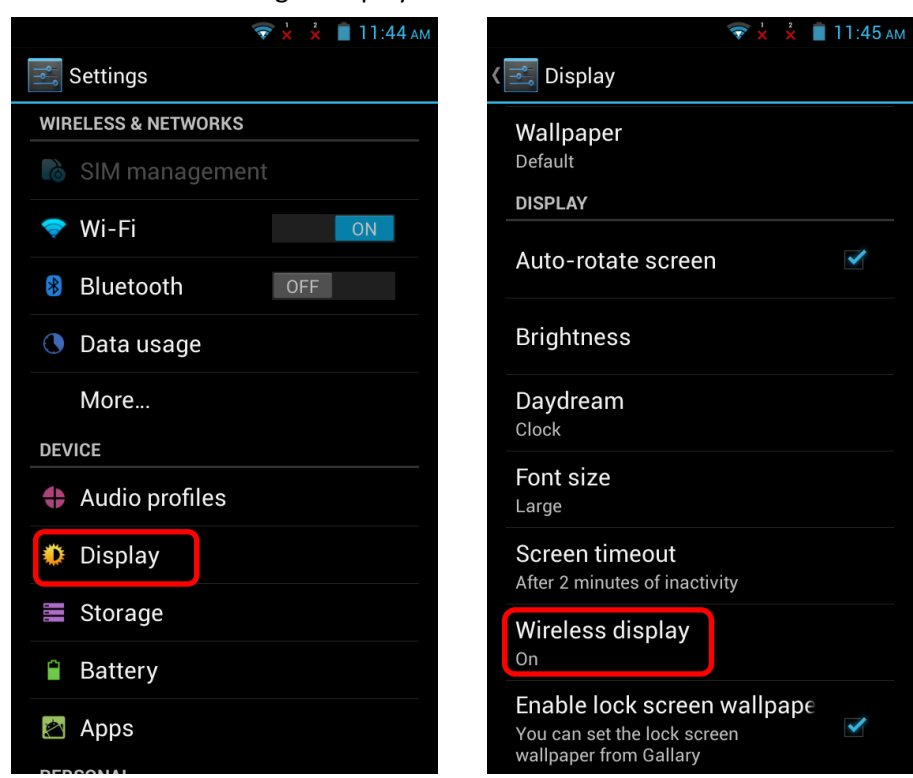

Step two: GPLUS N939 enter setting  $\rightarrow$  Display  $\rightarrow$  Wireless screen share

Step three: search device which could be connected with QTV. The name of QTV Miracast will appear.

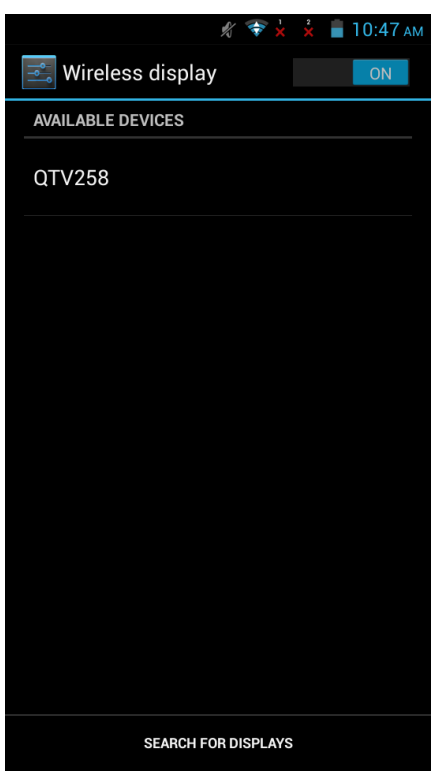

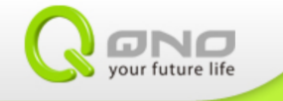

#### Step four: choose QTV and start to connect.

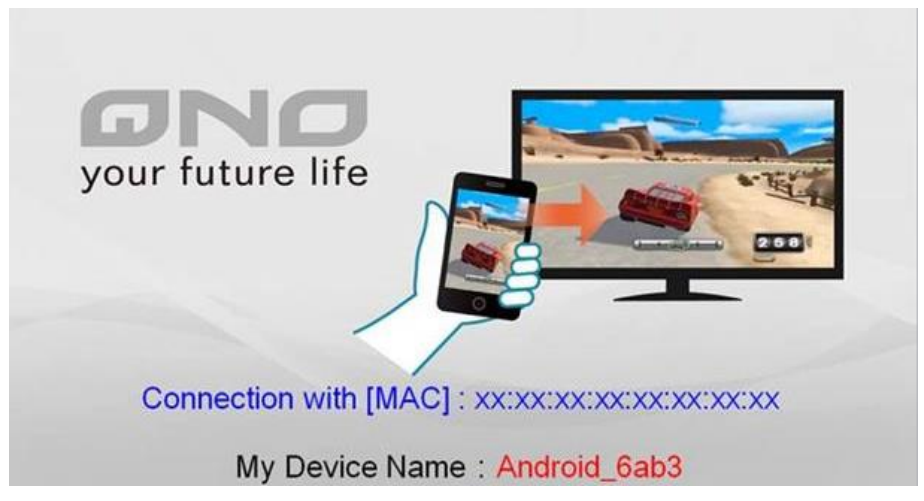

Step five: the device screen will be shown on TV when it successfully connect. To finish push function, please disconnected from device.

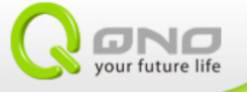

re life

# 4. MeeServer Mirorr function (Windows XP/7/ MAC)

Use MeeVideo to push Windows XP/7 
 MAC laptop screen to TV.

The QTV receiver (Meerender App) runs automatically after power up. In the circumstance that Meerender cannot operate properly, please turn it on manually.

MeeSever applies Windows XP/7 and MAC and other laptops. Please go to QNO official website to download client side software: Windows: <u>http://www.qno.com.tw/english/product/Meeserver/Meeserver\_Windows.zip</u> MAC: <u>http://www.qno.com.tw/english/product/Meeserver/Meeserver\_Mac.zip</u>

Step one: turn on MeeServer in laptop and click upper right screen to search MeeService.

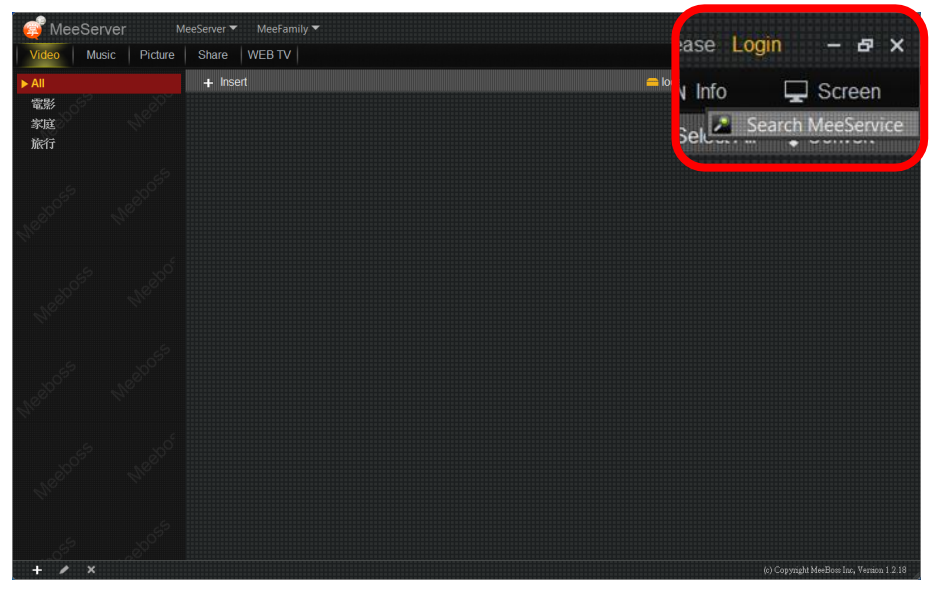

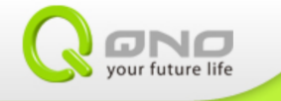

#### Step two: chosse $QTV \rightarrow OK$ .

| MeeServer M                        | leeServer 🔻 MeeFamily 🔻 |                          |           | Not logged i | n, Please Logi      | in – er x              |
|------------------------------------|-------------------------|--------------------------|-----------|--------------|---------------------|------------------------|
| Video Music Picture                | Share WEB TV            |                          |           | 🗘 Config     | pin Info            | 🖵 Screen               |
| ▶ All<br>電影<br>掌庭<br>旅行            | + Insert                |                          | 😑 local   | 📥 share      | Select All          | t∎ Convert             |
| 10 <sup>55</sup> 180 <sup>55</sup> |                         | Search Mee Service ×     |           |              |                     |                        |
| MeepMee                            |                         | MeeService List:         |           | I            |                     |                        |
| Heaps Weaps                        |                         | 🚾 MeeAir (QTV258)[192.16 | 8.11.104] |              | J                   |                        |
| Nethors Nethors                    |                         | Search Ok Close          |           |              |                     |                        |
| Westors Westo                      |                         |                          |           |              |                     |                        |
| + / ×                              |                         |                          |           |              | (c) Copyright MeeBo | ss Inc. Version 1.2.18 |

Step three: the laptop screen will be shown on TV simultaneously and ready to start sharing files. Go to the red circle part to amend solution.

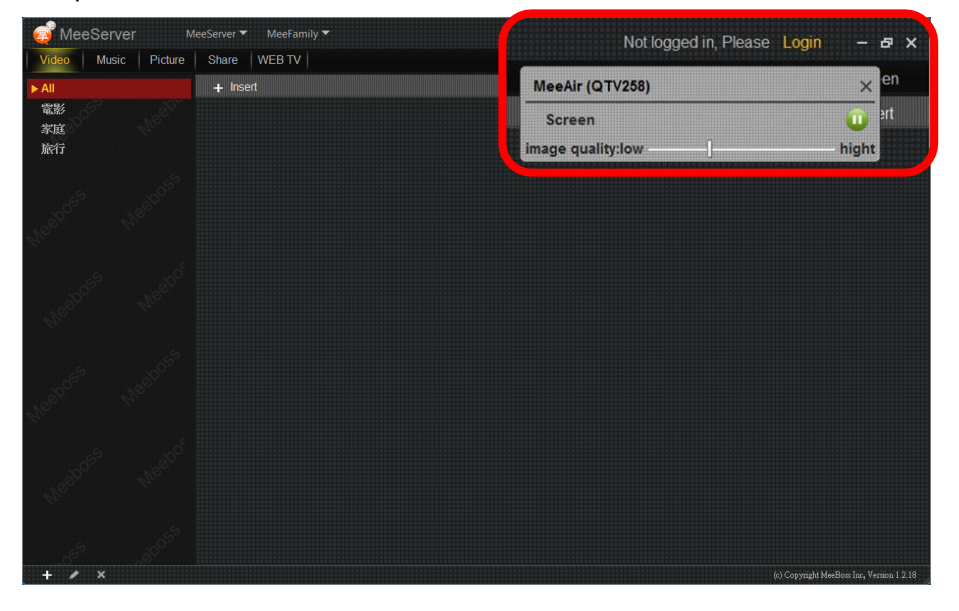

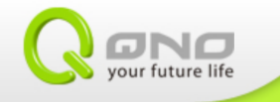

# 5. DLNA(iOS Android)

Use DLNA to stream media on smart device to TV.

DLNA is a cross platform application which can be used with Android and iOS. There is no specific request on Android device, suitable for any smart device brand.

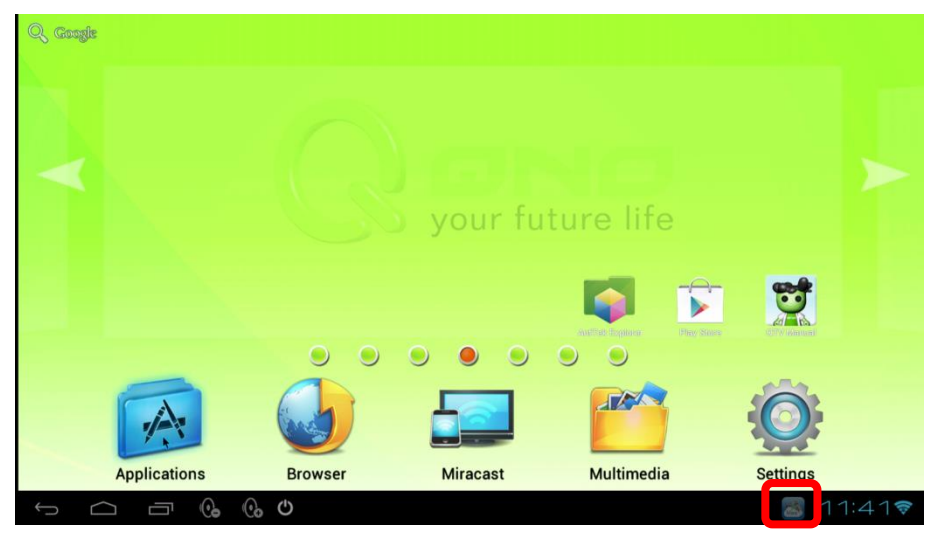

QTV will automatically turn on the Airplay receiver (MeeRender APP) after power up. However, in the circumstance that Meerender cannot operate properly, please turn on Meerender application manually.

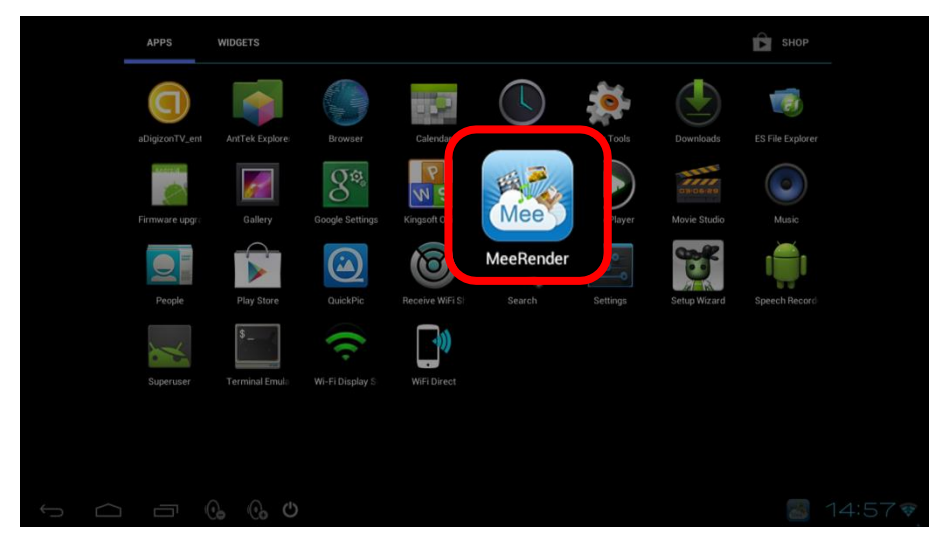

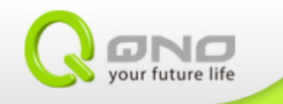

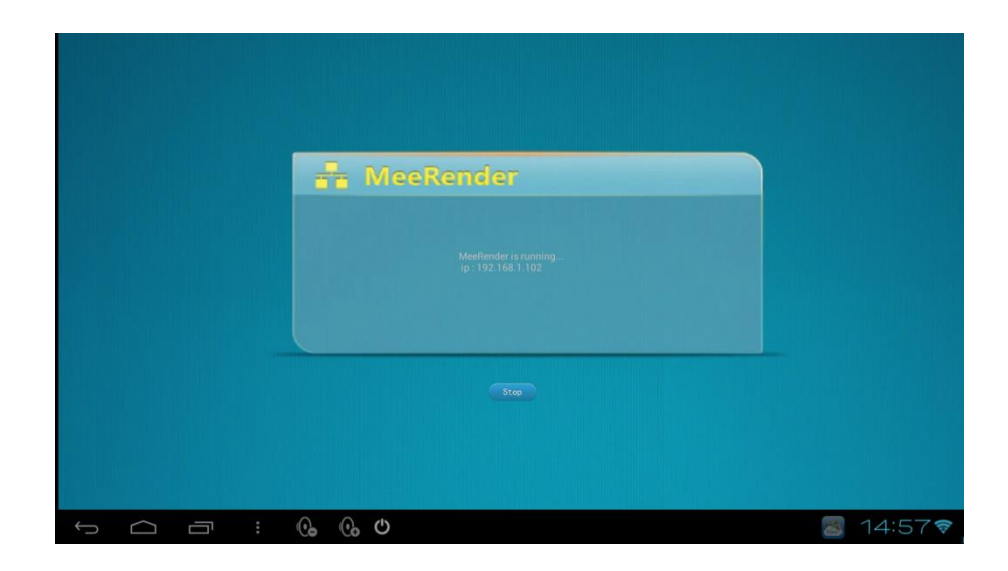

# 5-1 Push from smart device to TV

Download App store to download DLNA receiver App on smart device such as iMediaShare which QNO has test it out.

iOS:

https://itunes.apple.com/tw/app/imediashare-video-on-tv/id302026401?l=zh&mt=8 Android:

https://play.google.com/store/apps/details?id=com.bianor.ams

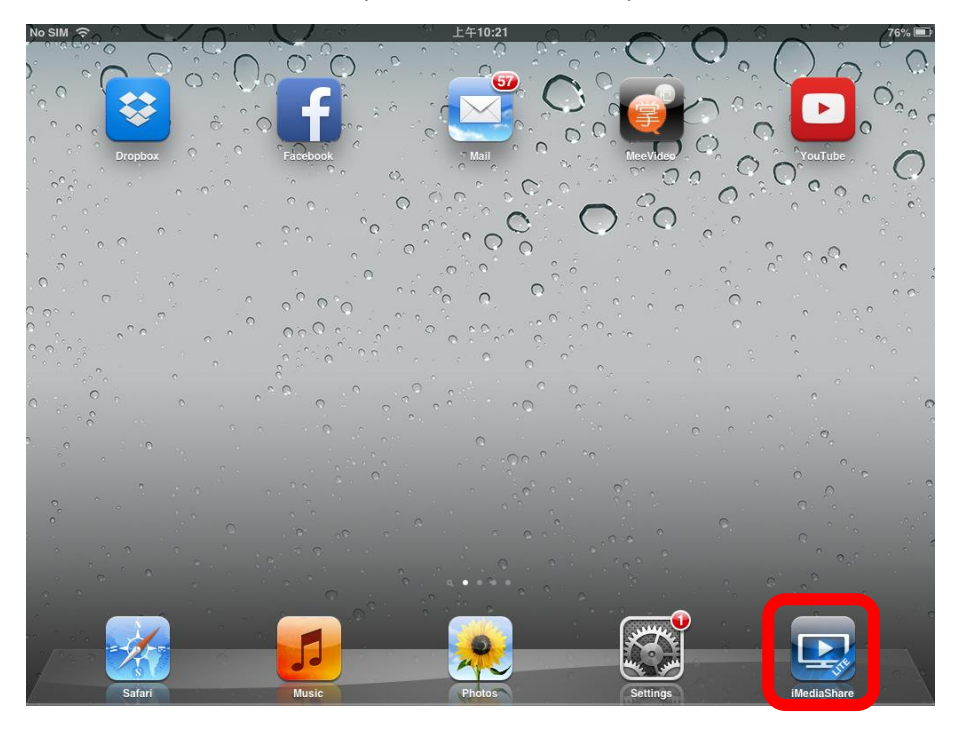

Step one: turn on iMediashare in smartphone and tablet computer.

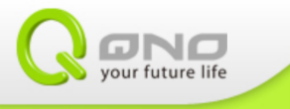

Step two: choose document, there are document online or existing one. In the case, existing photo are chosen.

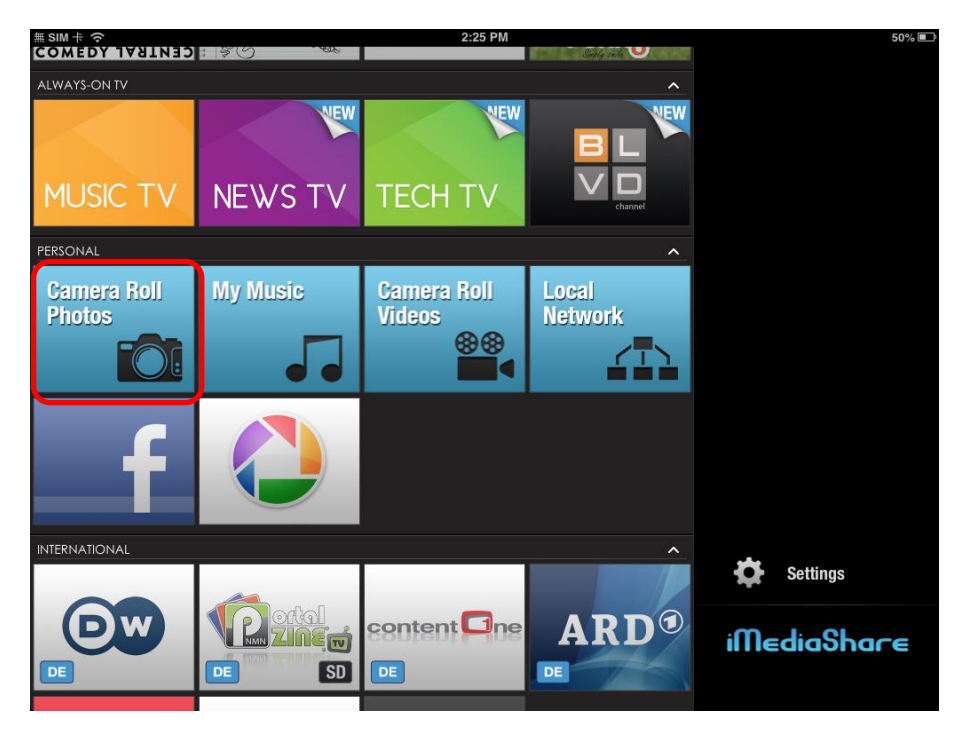

Step three: select the file to be pushed. Press push button and choose MeeDLNA.

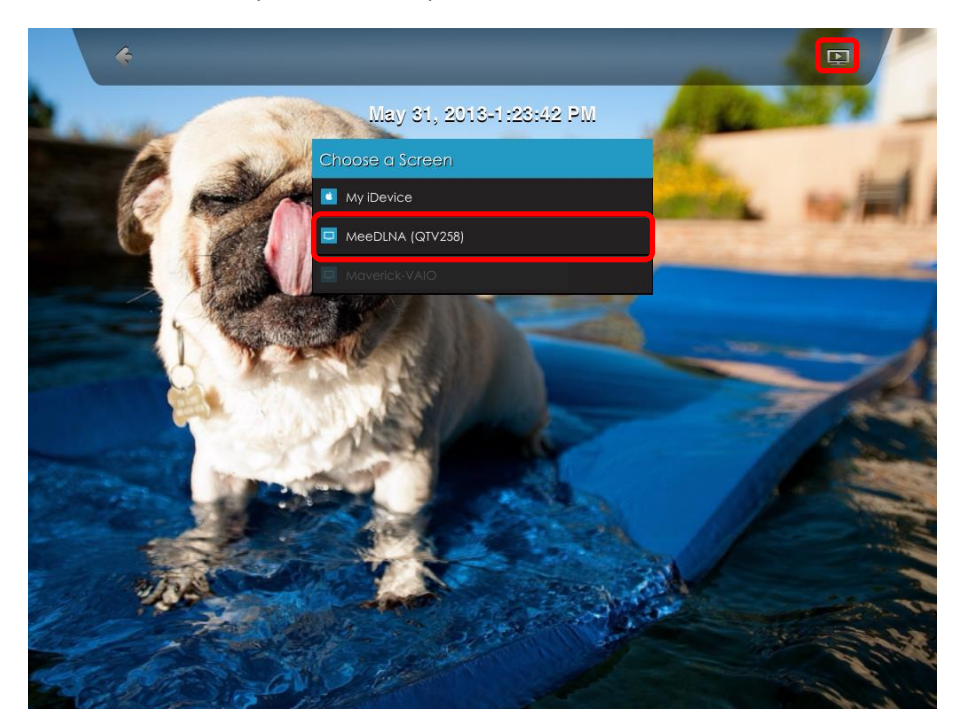

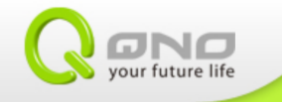

### 6. Push file from external storage

QTV has SD/ Micro SD port and USB port. The files in it could be play on QTV. Please go to Multimedia at desktop to play those files.

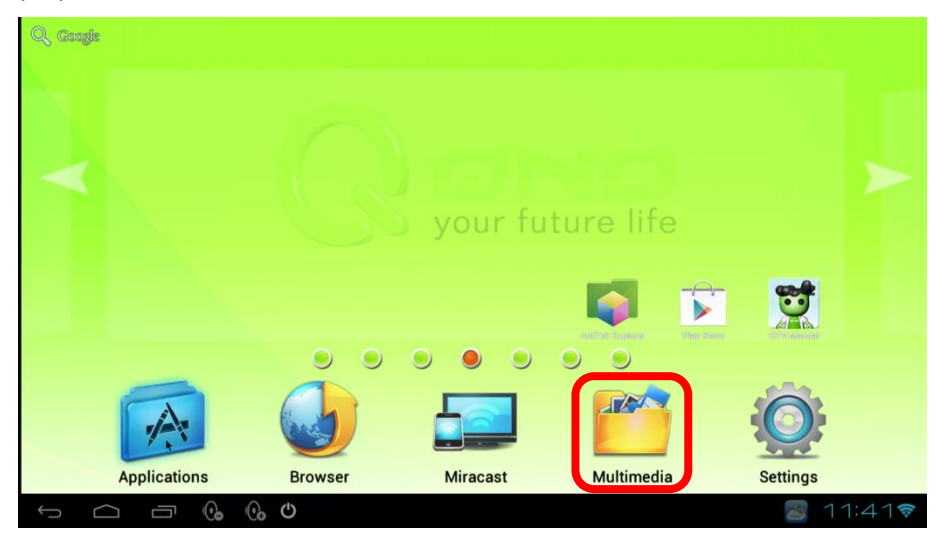

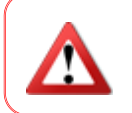

QTV could not provide power to other devices. Please use external storage with power supply.

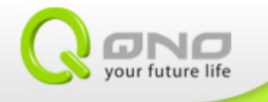

## 6-1 Music

Support format : Format / Codec (AAC , AMR , FLAC , MP3 , MIDI , Vorbis) , File Type(.3gp , .flac , .mp3 , .mid , .ogg)

Step one: enter music.

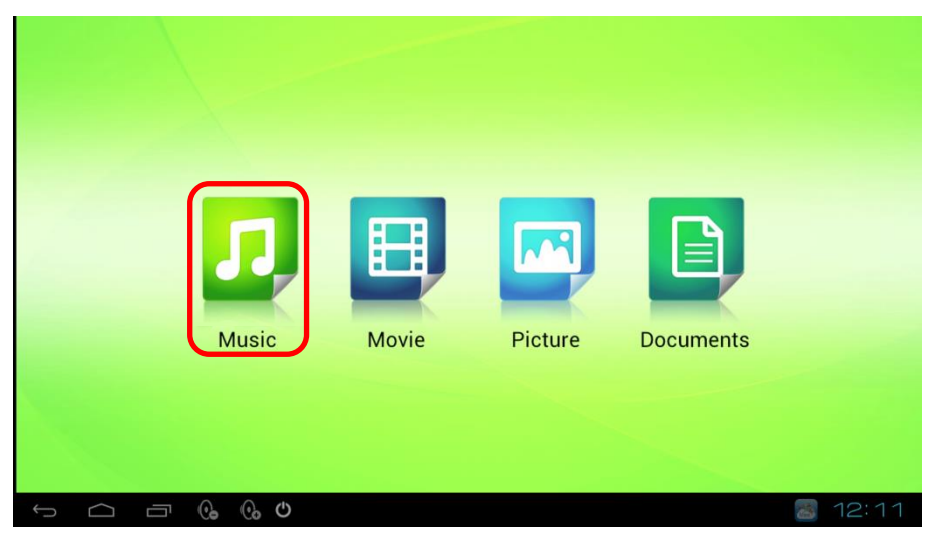

Step two: select the music to play.

| Artists           | Albums      | Songs | Playlists | Now playing |
|-------------------|-------------|-------|-----------|-------------|
| All-4-One         |             |       |           |             |
| Bryan Adams       |             |       |           |             |
| Celine Dion       |             |       |           |             |
| ALL THE WAYA Deca | ide of Song |       |           |             |
| Elton John        |             |       |           |             |
| Linkin Park       |             |       |           |             |
| Mariah Carey      |             |       |           |             |
| Peter Cetera      |             |       |           |             |
|                   |             |       |           |             |
| t<br>L            | : 🕞 🕞 🖒     |       |           | 8 12:11     |

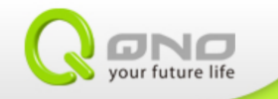

# 6-2 Film

Support format: : Format / Codec (H.263 · H.264 AVC · MPEG-4 SP) · File Type(.3gp · .mp4 · .ts) Step one: enter film.

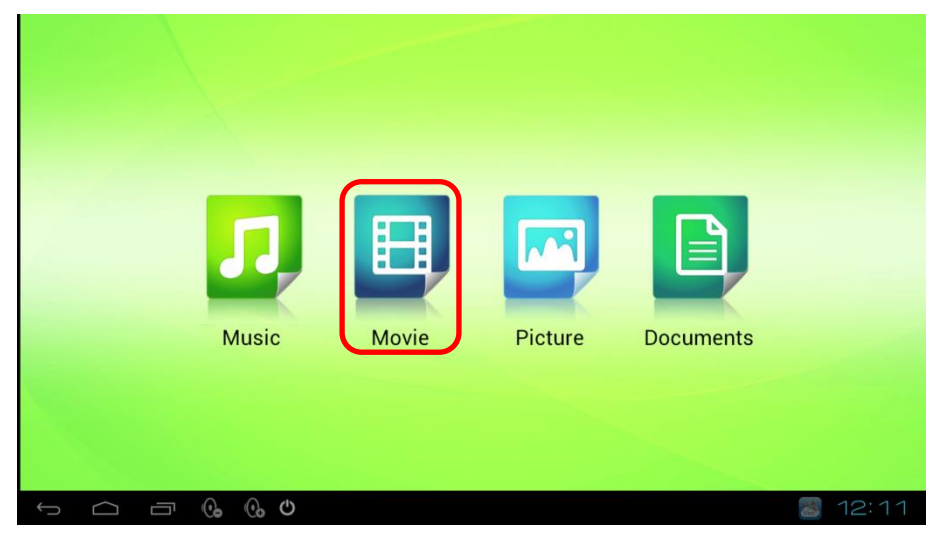

Step two: choose file.

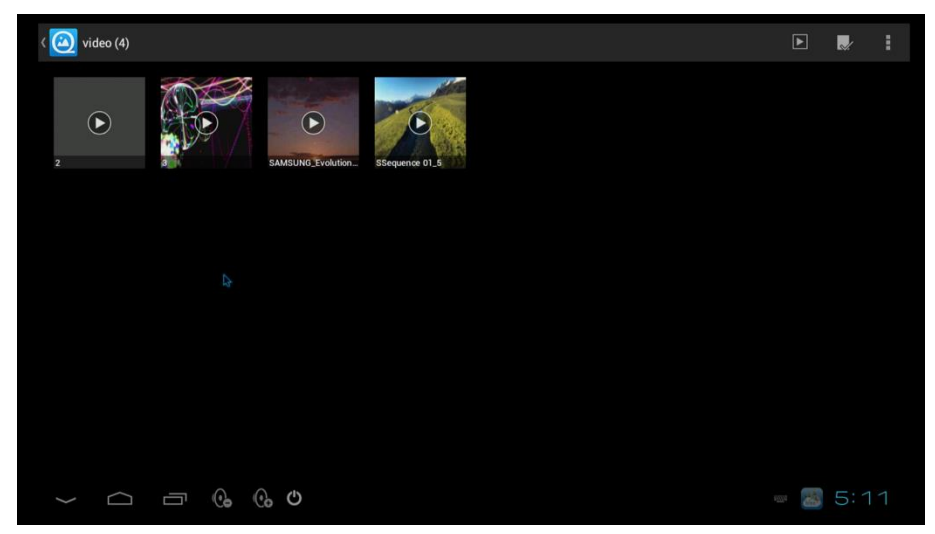

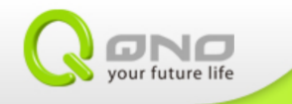

### 6-3 Picture

Support format : Format / Codec (JPEG , GIF , PNG , BMP) , File Type(.jpg , .gif , .png , .bmp)

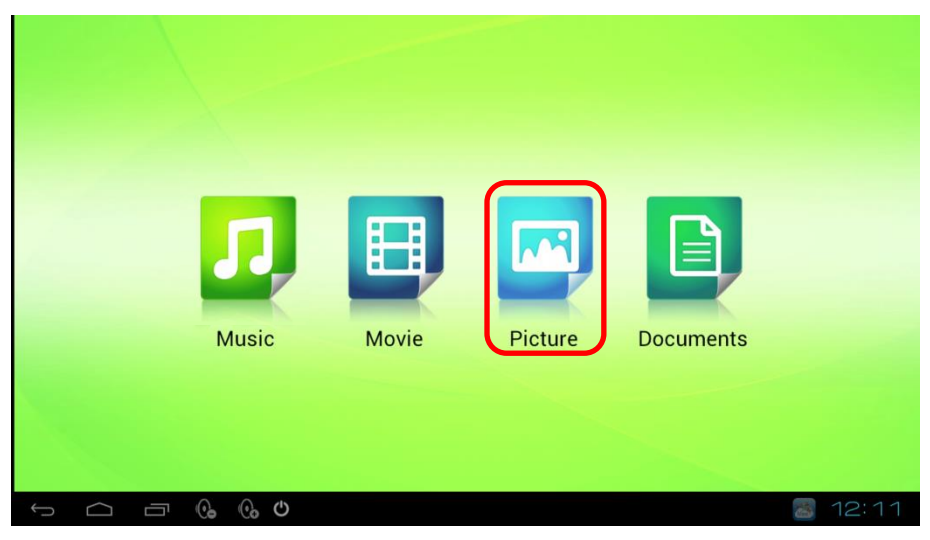

Step one: enter selection list.

Step two: choose the picture.

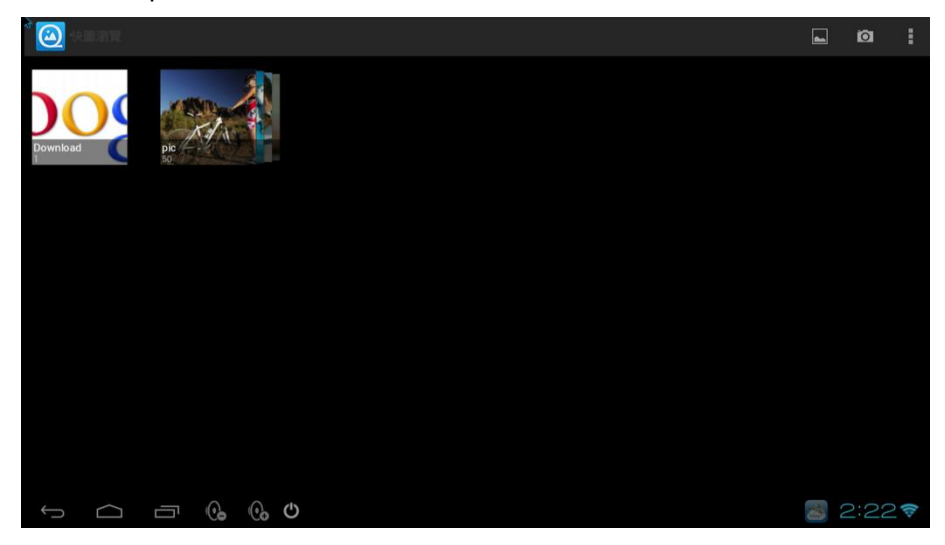

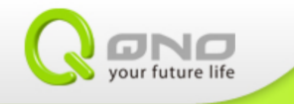

### 6-4 Document

Support format : DOC/DOCX/WPS/XLS/XLSX/PPT/PPTX/TXT/PDF Step one: enter file list.

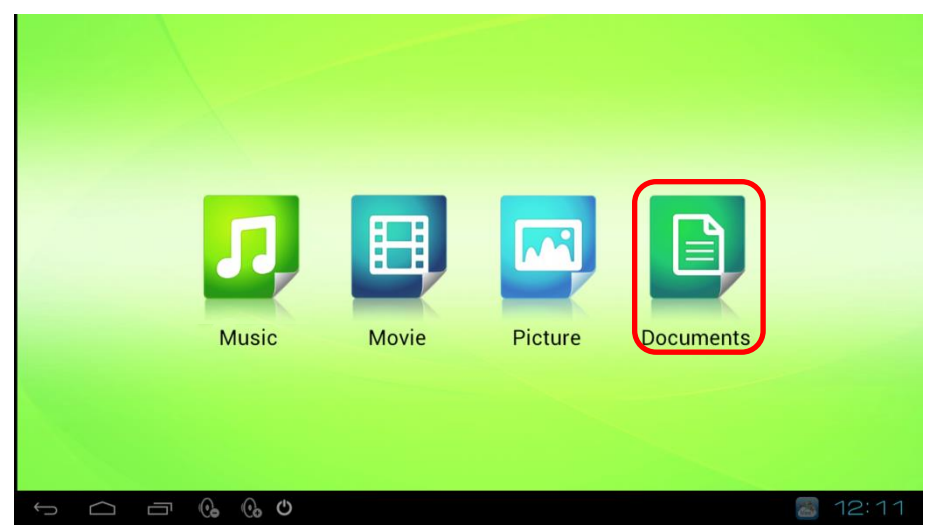

Step two: click mouse on the App to see control list.

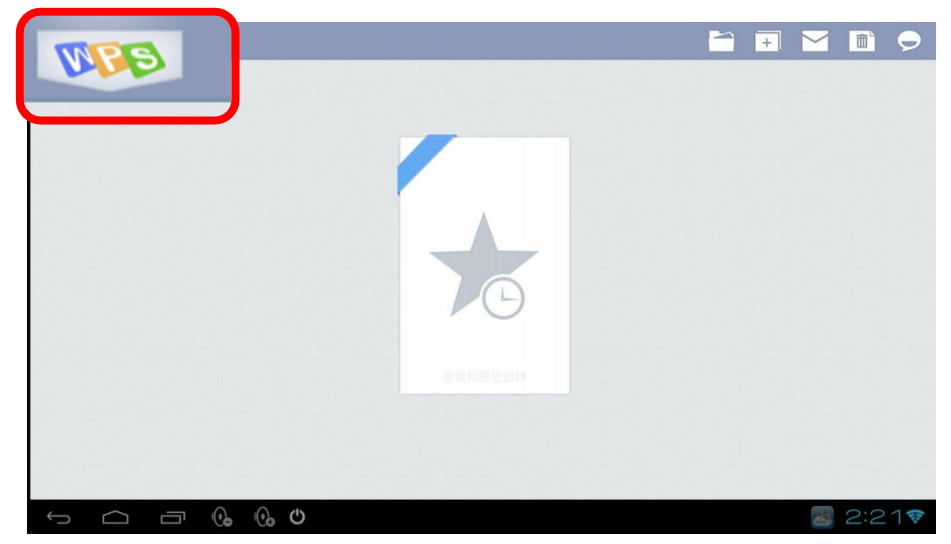

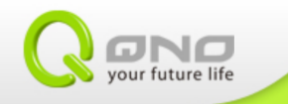

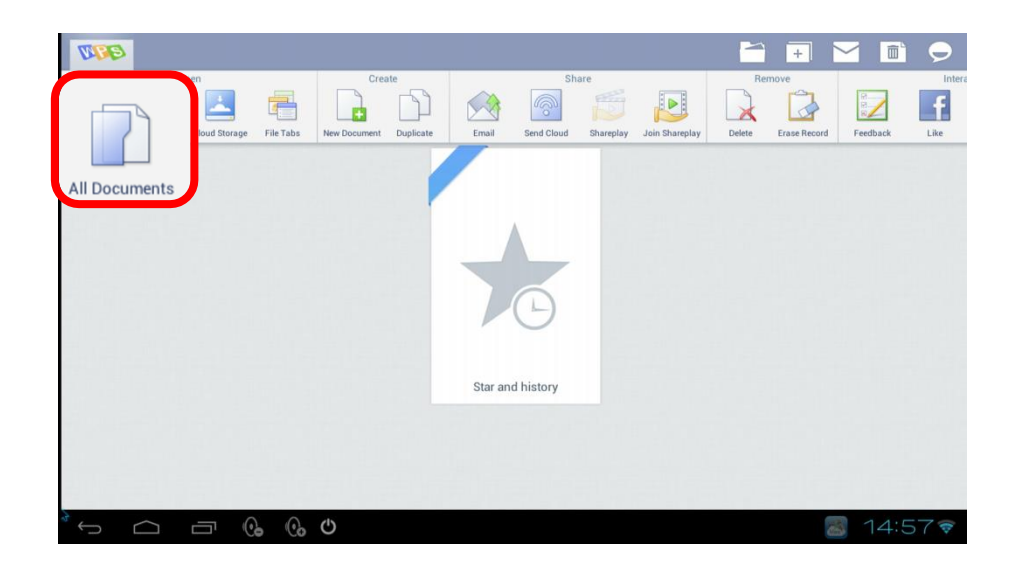

Step three: find and open the document.

| ( <sup>A</sup>                                                                                                    | ≣. | Ø   |     |
|----------------------------------------------------------------------------------------------------|----|-----|-----|
| About Kingsoft .<br>ez xei zen di de les isais                                                                              |    |     |     |
| Sample Files //mt/sdcardZ/documents/Sample Files                                                                            |    |     |     |
|                                                                                                    |    |     |     |
| ACME Expense . ACME Presentati. ACME Quote-Wo. ACME Quote-Wo. ACME Sales Nu.                                                |    |     |     |
| sdcard                                                                                                    |    |     |     |
|                                                                                                    |    |     |     |
| weigian_record.txt<br>## 2015/04/11/11/62                                                                                   |    |     |     |
| sdcard2<br>/mml/sdcard2                                                                                                    |    |     |     |
|                                                                                                    |    |     |     |
| 2013 Q1 APP更 4~5WAN 8LAN A. 歷充力架.txt<br>Skrake Serse as all researce and serse action of the serse and server in the server |    |     |     |
|                                                                                                    | -  | 2:2 | 1 🛜 |

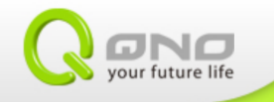